## Instrukcja update oprogramowania Dahua

## dot. kamer HFW1435S, HDBW1435S

W przypadku gdy kamera nie jest wykrywalna w sieci Lan a zasilanie do niej dochodzi (świeci czerwona dioda w kamerze), może to wskazywać na uszkodzenie oprogramowania i należy je wgrać na nowo. Poniżej opis to zrobić. Potrzeba jest do tego dowolna karta pamięci.

**1**. Pobieramy firmware z linku lub zeskanuj kod QR:

https://pliki.genway.pl/Monitoring-IP/Dahua/IPC-xxxx-1435S/

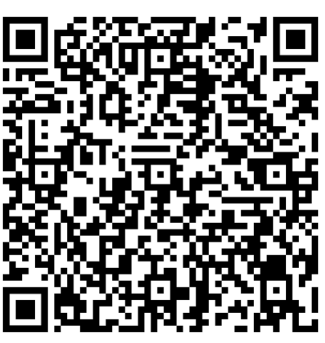

2. Wypakowujemy całą zawartość na czystą kartę pamięci.

| Vazwa                               | Data modyfikacji | Тур               | Rozmiar    |  |  |
|-------------------------------------|------------------|-------------------|------------|--|--|
| 🕼 check                             | 11.09.2021 12:34 | Plik IMG          | 1 KB       |  |  |
| 🕗 CmdScript                         | 11.09.2021 12:34 | Plik IMG          | 3 KB       |  |  |
| DH_IPC-Consumer-Web-Mao-Eris2_Eng   | 11.09.2021 12:34 | Plik BIN          | 21 162 KB  |  |  |
| 😏 dhboot.bin                        | 11.09.2021 12:34 | Plik IMG          | 281 KB     |  |  |
| 🤣 dhboot-min.bin                    | 11.09.2021 12:34 | Plik IMG          | 1 565 KB   |  |  |
| DVRWorkDirectory                    | 01.01.2000 00:00 | Plik              | 4 KB       |  |  |
| ] fileNum                           | 01.01.2000 00:00 | Plik              | 1 KB       |  |  |
| 🕑 kernel                            | 11.09.2021 12:34 | Plik IMG          | 2 957 KB   |  |  |
| 🤣 PartionTable                      | 11.09.2021 12:34 | Plik BIN          | 1 KB       |  |  |
| partition-x.cramfs                  | 11.09.2021 12:34 | Plik IMG          | 7 KB       |  |  |
| 👌 pd-x.squashfs                     | 11.09.2021 12:34 | Plik IMG          | 375 KB     |  |  |
| README                              | 11.09.2021 12:34 | Dokument tekstowy | 1 KB       |  |  |
| 😏 romfs-x.squashfs                  | 11.09.2021 12:34 | Plik IMG          | 13 327 KB  |  |  |
| 3 safeEnv                           | 11.09.2021 12:34 | Plik IMG          | 1 KB       |  |  |
| Upall_IPC-Consumer-Web-Mao-Eris2.21 | 11.09.2021 12:34 | Plik BIN          | 131 072 KB |  |  |
| 👌 update                            | 11,09.2021 12:34 | Plik IMG          | 21 276 KB  |  |  |
| 🤌 update.secinfo                    | 11.09.2021 12:34 | Plik IMG          | 3 KB       |  |  |
| updatefilelist                      | 11.09.2021 12:34 | Dokument tekstowy | 1 KB       |  |  |
| 👌 web-x.squashfs                    | 11.09.2021 12:34 | Plik BIN          | 4 602 KB   |  |  |
| 🤣 web-x.squashfs                    | 11.09.2021 12:34 | Plik IMG          | 4 607 KB   |  |  |

**3**. Odłączamy zasilanie od kamery, i wkładamy kartę pamięci.

4. Trzymając wciśnięty przycisk reset na kamerze, podłączamy zasilanie i trzymamy przycisk przez 5 sekund aż zacznie mrugać czerwona i zielona dioda.
5. Czekamy ok. 3 minut aż zielona dioda będzie świeciła stałym światłem zielonym lub do momentu aż kamera będzie widoczna w programie Configtool. https://us.dahuasecurity.com/wp-content/uploads/2023/03/General\_ConfigTool\_ChnEng.zip

**6.** Odłączamy kamerę od zasilania, wyjmujemy kartę pamięci.

**7**. Kamera jest gotowa do pracy, zalecamy przywrócenie ustawień fabrycznych i ponowną konfigurację.